Manual do Utilizador

© Copyright 2013 Hewlett-Packard Development Company, L.P.

Bluetooth é uma marca comercial detida pelo respetivo proprietário e utilizada pela Hewlett-Packard Company sob licença. Google é uma marca comercial da Google Inc. Windows é uma marca comercial registada nos E.U.A. da Microsoft Corporation.

As informações contidas neste documento estão sujeitas a alterações sem aviso prévio. As únicas garantias que cobrem os produtos e serviços da HP são estabelecidas exclusivamente na documentação de garantia que os acompanha. Neste documento, nenhuma declaração deverá ser interpretada como a constituição de garantia adicional. A HP não se responsabiliza por erros técnicos e editoriais ou omissões neste documento.

Primeira edição: setembro de 2013

Número de publicação do documento: 743472-131

#### Aviso do produto

Este manual descreve as características comuns à maioria dos modelos. É possível que algumas funções não estejam disponíveis no seu tablet.

#### Termos de software

Ao instalar, copiar, transferir, ou de outra forma utilizar qualquer outro produto de software pré-instalado neste tablet, concorda em ficar sujeito aos termos do Contrato de Licença de Utilizador Final (EULA) da HP. Se não aceitar estes termos de licença, a única solução é devolver o produto na íntegra sem ter sido utilizado (hardware e software) dentro de 14 dias, para ser reembolsado de acordo com a política de reembolso do local de compra.

Para obter informações adicionais ou para solicitar um reembolso total do tablet, contacte o seu ponto de venda (o vendedor).

# Índice

| 1 | Noções básicas                                                                               | 1  |
|---|----------------------------------------------------------------------------------------------|----|
|   | Bloquear e desbloquear o ecrã                                                                | 1  |
| 2 | Utilizar o ecrã de Início                                                                    | 2  |
| 3 | Utilizar aplicações e assistentes                                                            | 3  |
|   | Utilizar o teclado no ecrã                                                                   | 3  |
|   | Usar o Gmail                                                                                 | 3  |
|   | Utilizar o calendário                                                                        | 4  |
|   | Utilizar o Google Now                                                                        | 4  |
|   | Utilizar o relógio                                                                           | 4  |
|   | Descarregar aplicações                                                                       | 4  |
|   | Desinstalar aplicações                                                                       | 4  |
| 4 | Utilizar as câmaras                                                                          | 5  |
|   | Tirar a sua própria fotografia                                                               | 5  |
|   | Gravar um vídeo                                                                              | 5  |
|   | Tirar uma captura de ecrã                                                                    | 5  |
|   | Ver fotografias ou vídeos                                                                    | 5  |
|   | Imprimir fotografias                                                                         | 6  |
| 5 | Ligar a redes                                                                                | 7  |
|   | Ligar a uma rede sem fios                                                                    | 7  |
|   | Ligar a dispositivos Bluetooth (somente em alguns modelos)                                   | 7  |
|   | Ligar a uma rede móvel (somente em alguns modelos)                                           | 8  |
|   | Ativar transferência de dados                                                                | 8  |
|   | Ativar a partilha da ligação à Internet ou a um hotspot portátil (somente em alguns modelos) | 8  |
|   | Ligar um monitor sem fios compatível com Miracast (somente em alguns modelos)                | 8  |
|   | Ligar a um computador Windows (somente em alguns modelos)                                    | 9  |
|   |                                                                                              | Ŭ  |
| 6 | Usar Definições 1                                                                            | 10 |
|   |                                                                                              |    |

|    | CONTAS                                                  | 11 |
|----|---------------------------------------------------------|----|
|    | SISTEMA                                                 | 11 |
| 7  | Manter o seu tablet seguro                              | 12 |
| 8  | Efetuar cópias de segurança e recuperar os seus dados   | 13 |
|    | Atualizar aplicações, assistentes e o sistema operativo | 13 |
|    | Cópia de segurança e reposição                          | 13 |
|    | Repor dados de fábrica                                  | 13 |
| 9  | Mais recursos HP                                        | 14 |
| Ín | ndice Remissivo                                         | 15 |
|    |                                                         |    |

# 1 Noções básicas

NOTA: Para instruções básicas de funcionamento, consulte o Guia de *Início Rápido* impresso incluído na caixa com o seu tablet.

**IMPORTANTE:** Antes de utilizar o tablet ligue-o a uma fonte de alimentação externa e depois carregue a bateria durante cerca de 15 minutos.

Para começar a utilizar o seu tablet, siga estas instruções:

 Após ter carregado a bateria, e enquanto a imagem da bateria é apresentada no ecrã, ligue o tablet premindo sem soltar o botão Ligar/Desligar durante cerca de 5 segundos, até que o logótipo da HP seja apresentado.

A primeira vez que ligar o tablet irá ver uma mensagem de Boas vindas.

- **IMPORTANTE:** Se não vir a imagem da bateria, prima brevemente o botão Ligar/Desligar para que a imagem seja apresentada, depois mantenha premido o botão Ligar/Desligar até que o logótipo da HP seja apresentado.
- Siga as instruções no ecrã para selecionar um idioma, para se ligar a uma rede sem fios e para iniciar sessão numa conta Google™.
- NOTA: Se não tiver uma conta Google, pode criar uma agora. Quando iniciar sessão numa conta Google, o email, contactos, eventos de calendário e dados associados com essa conta são sincronizados com o seu tablet. Se tiver contas Google adicionais, pode adicioná-las mais tarde.

#### Bloquear e desbloquear o ecrã

Bloquear—Prima o botão Ligar/Desligar.

**Desbloquear**—Prima o Ligar/Desligar para ligar o tablet, depois coloque o seu dedo no ícone de bloqueio **A** e deslize para a posição bloqueada **A**.

# 2 Utilizar o ecrã de Início

O ecrã de Início fornece uma localização central onde pode aceder às informações e ao correio eletrónico, navegar na Internet, transmitir vídeos em fluxo, ver fotografias e aceder aos Web sites das redes sociais.

NOTA: O aspeto do ecrã de Início pode variar.

- Deslize para baixo a partir do topo do ecrã para apresentar as notificações.
- Deslize para cima a partir da parte inferior do ecrã para apresentar o cartões Google Now.
- Toque num ícone para realizar a ação descrita na tabela.

| Ícone | Descrição                                                                                                    |  |  |  |
|-------|----------------------------------------------------------------------------------------------------|--|--|--|
| 8     | Pesquisa—Permite-lhe escrever uma ou mais palavras-chave para pesquisar no Google.                                                                                                    |  |  |  |
| Ŷ     | <b>Pesquisa de voz</b> —Permite-lhe tocar em I e depois dizer uma ou mais palavras-chave para pesquisar no Google.                                                                                                    |  |  |  |
| ţ     | Retroceder—Abre o ecrã anterior.                                                                                                    |  |  |  |
|       | <ul> <li>Início—Abre o ecrã de Início central.</li> <li>Para ver o ecrã de Início à esquerda ou à direita, varra para a esquerda ou direita.</li> <li>Para voltar rapidamente para o ecrã de Início, toque em</li> </ul>      |  |  |  |
|       | <ul> <li>Aplicações recentes—Abre uma lista de aplicações que utilizou recentemente.</li> <li>Toque numa aplicação para a abrir.</li> <li>Para remover uma aplicação da lista, varra-a para a esquerda ou direita.</li> </ul> |  |  |  |
|       | Todas as aplicações—Apresenta uma lista de todas as aplicações.<br>Para ver todos os widgets, toque no separador Widgets.                                                                                                    |  |  |  |

# 3 Utilizar aplicações e assistentes

Aplicações são atalhos existentes no ecrã de Início e utilizadas para abrir aplicações instaladas no seu tablet.

Widgets são aplicações com funções especiais que apresentam conteúdo que é atualizado frequentemente. Pode ver o conteúdo atualizado sem abrir o widget.

Para ver todas as aplicações toque em (:::).

- Para abrir uma aplicação, toque no ícone. Para voltar ao ecrã de Início toque em
- Para adicionar uma aplicação ao ecrã de Início, toque sem soltar no ícone da aplicação até aparecer o ecrã de Início e depois deslize-o para o local onde deseja que ele fique.
- Para remover uma aplicação do ecrã de Início, toque sem soltar no ícone da aplicação e depois arraste-o para o ícone 
  no topo do ecrã.

Para ver todos os widgets, toque em (:::) e depois toque no separador Widgets.

- Para abrir um widget, toque no ícone. Para voltar ao ecrã de Início toque em
- Para adicionar um widget ao ecrã de Início, toque sem soltar no ícone do widget até aparecer o
  ecrã de Início e depois deslize-o para o local onde deseja que ele fique.
- Para remover um widget do ecrã de Início, toque sem soltar no ícone do widget e depois arraste-o para o ícone 
  no topo do ecrã.

#### Utilizar o teclado no ecrã

- Para abrir o teclado no ecrã toque no campo de texto no topo do ecrã, escreva uma ou mais palavras-chave e depois toque em <u>S</u> ou <u>Q</u>.

NOTA: O aspeto do teclado pode variar.

#### **Usar o Gmail**

- Toque em (...) e depois em
- 2. Em CONTAS, toque em Adicionar conta.
- 3. Toque em Google e depois siga as instruções apresentadas no ecrã.
- Para aceder à sua conta do Gmail toque no ícone Gmail.

## Utilizar o calendário

• Toque no ícone **Calendário** e siga as instruções apresentadas no ecrã.

NOTA: Quando adiciona uma conta Google, o email, calendário e contactos associados a essa conta são sincronizados automaticamente.

 Para adicionar o Calendário ao ecrã de Início, toque sem soltar no ícone Calendário até este aparecer no ecrã de Início.

### Utilizar o Google Now

O Google Now utiliza a hora do dia, o seu local atual e o seu histórico de locais para apresentar informações no seu perfil. As informações de outros produtos Google, como o seu histórico web ou o seu calendário, são utilizadas para apresentar lembretes de compromissos, mapas, resultados desportivos e estados de voo.

- Para optar pelo Google Now, deslize desde a parte inferior do ecrã para o topo e depois siga as instruções apresentadas no ecrã.
- Para apresentar os cartões Google Now, deslize desde a parte inferior do ecrã.

## Utilizar o relógio

- Toque em (:::) e depois toque no ícone Relógio.
- Para adicionar o Relógio ao ecrã de Início, toque sem soltar no ícone Relógio até este aparecer no ecrã de Início.
- Para adicionar um alarme, toque no ícone Relógio, toque em Definir alarme e depois siga as instruções apresentadas no ecrã.

#### Descarregar aplicações

Descarregue aplicações, música, livros, jogos e muito mais da Google Play Store.

**NOTA:** Tem de estar ligado a uma rede sem fios e com sessão iniciada numa conta Google para poder aceder à Play Store.

Toque em r depois toque numa categoria.

– ou –

Toque em 🗊 e depois escreva uma palavra-chave no campo de pesquisa.

Para descarregar e instalar uma aplicação, siga as instruções apresentadas no ecrã.

### Desinstalar aplicações

- Toque em (...) e depois em
- 2. Em DISPOSITIVO, toque em Armazenamento e depois toque em Aplicações.
- 3. Toque na aplicação que deseja desinstalar e depois toque em **Desinstalar**.
- 4. Toque em **OK** e depois toque novamente em **OK**.

# 4 Utilizar as câmaras

Tire a sua própria fotografia ou capturas de ecrã com a câmara frontal.

## Tirar a sua própria fotografia

- Toque em (...) e depois em o.
- Para tirar uma fotografia, toque no ícone de rodar câmara acima do círculo azul e depois toque no círculo azul.

Esta fotografia é guardada na Galeria.

## Gravar um vídeo

- Toque em (...) e depois em o.
- Para gravar um vídeo, toque no ícone da câmara de vídeo.
   O círculo azul fica vermelho.
- Para começar a gravar, toque no círculo vermelho.
- Para parar de gravar, toque sem soltar no círculo vermelho.
   O vídeo é guardado na Galeria.

## Tirar uma captura de ecrã

Prima o botão de energia e o botão para reduzir o volume ao mesmo tempo durante cerca de 1 segundo.

Quando a captura de imagem é guardada na Galeria, é apresentada uma mensagem.

## Ver fotografias ou vídeos

- Para ver fotografias ou vídeos na sua Galeria, toque em (....) e depois toque no ícone Galeria.
- Para apagar uma fotografia ou vídeo, toque na fotografia ou vídeo e depois toque em a no canto superior direito do ecrã.

## **Imprimir fotografias**

- 1. Toque em (...) e depois toque no ícone Galeria.
- 2. Toque na fotografia para a selecionar.
- 3. Toque em **Ino** canto superior direito do ecrã e depois toque em **Imprimir**.
- 4. A primeira vez que utilizar a função de impressão, siga as instruções apresentadas no ecrã para selecionar uma impressora.
- 5. Selecione o número de cópias.
- 6. Para selecionar opções, toque na seta para baixo e depois siga as instruções apresentadas no ecrã.
- 7. Toque em Imprimir.

É apresentada uma mensagem para indicar o estado de impressão.

– ou –

Ative o HP ePrint (somente em alguns modelos), que lhe permite imprimir diretamente para uma impressora com capacidade HP ePrint. Para obter mais informações, consulte <u>http://www.hp.com/go/</u><u>2eprint</u>.

- 1. Toque em (...) e depois toque no ícone HP ePrint.
- 2. Siga as instruções apresentadas no ecrã e depois toque em Ativar agora.
- 3. Insira o seu endereço de email e depois toque em Ativar.

De seguida é enviado um código de ativação para o endereço de email que inseriu.

- 4. Toque em 📰 e depois toque no ícone HP ePrint.
- 5. Insira o código de ativação e depois toque em Ativar.

# 5 Ligar a redes

Pode ligar o tablet a uma rede sem fios, a dispositivos Bluetooth® (somente em alguns modelos), a uma rede móvel (somente em alguns modelos), a monitores sem fios compatíveis com Miracast (somente em alguns modelos) ou a um computador Windows®.

### Ligar a uma rede sem fios

Aceda à internet, leia os seu emails ou faça outras atividades online.

MOTA: Tem de estar ligado a uma rede sem fios antes de poder ligar-se à Internet.

Para ligar a uma rede sem fios:

- Toque em (...) e depois em
- 2. Em SEM FIOS E REDES, certifique-se de que o Wi-Fi está ligado.
- 3. Toque em Wi-Fi e depois toque numa das redes disponíveis apresentadas.
- 4. Escreva a chave de segurança, se necessário, e depois toque em Ligar.

**NOTA:** Para eliminar a chave de segurança de uma rede sem fios à qual se ligou anteriormente, toque no nome da rede e depois toque em **Esquecer**.

# Ligar a dispositivos Bluetooth (somente em alguns modelos)

Emparelhe um dispositivo Bluetooth, como uns auscultadores, teclado ou rato, com o seu tablet.

Para ligar a um dispositivo Bluetooth:

- 1. Ligue o dispositivo Bluetooth.
- Toque em (...) e depois em
- 3. Em SEM FIOS E REDES, ligue o Bluetooth e depois toque em Bluetooth.
- Toque no nome do seu equipamento para o tornar visível para todos os equipamentos Bluetooth circundantes.
- 5. Para descobrir equipamentos Bluetooth disponíveis, toque em **PESQUISAR EQUIPAMENTOS**.
- 6. Quando aparecer o nome do equipamento, toque no mesmo para emparelhar o equipamento com o seu tablet.
- NOTA: Para maximizar a durabilidade da bateria, desligue o Bluetooth quando não estiver a ser utilizado.

## Ligar a uma rede móvel (somente em alguns modelos)

Se não existir um cartão SIM pré-instalado no tablet, pode adquirir um a uma operadora móvel. Para inserir o cartão SIM consulte o Guia de *Início Rápido* incluído com o seu produto.

- Toque em (...) e depois em
- 2. Em SEM FIOS E REDES, toque em Redes móveis e depois em Nomes de pontos de acesso.
- 3. Toque em . em Selecionar novo nome de pontos de acesso e depois siga as instruções apresentadas no ecrã.

#### Ativar transferência de dados

Para ativar a transferência de dados a partir de uma rede móvel:

- Toque em (...) e depois em 🗾.
- 2. Em SEM FIOS E REDES, toque em Redes móveis e depois em Dados móveis.

# Ativar a partilha da ligação à Internet ou a um hotspot portátil (somente em alguns modelos)

Para partilhar a ligação de dados móvel do seu produto através de USB ou de um hotspot Wi-Fi portátil:

- Toque em (...) e depois em
- 2. Em SEM FIOS E REDES, toque em Redes móveis e depois em Partilha da ligação à Internet ou a um hotspot portátil.
- 3. Para configurar um hotspot Wi-Fi portátil toque em Hotspot móvel.
- 4. Para partilhar a ligação de dados móvel do seu produto toque em Partilha da ligação à Internet através de USB.

A partilha da ligação à Internet através de USB funciona com Windows 7, Vista, ou Linux.

# Ligar um monitor sem fios compatível com Miracast (somente em alguns modelos)

Para ligar um monitor sem fios compatível com Miracast:

- Toque em (...) e depois em
- 2. Em SEM FIOS E REDES, toque em Miracast e depois em Monitor sem fios compatível com Miracast.
- Siga as instruções apresentadas no ecrã.

# Ligar a um computador Windows (somente em alguns modelos)

**NOTA:** A partilha da ligação à Internet através de USB deve ser desligada antes de poder utilizar a tecnologia USB para transferir ficheiros entre o seu tablet e o computador.

1. Ligar o cabo micro USB ao seu tablet e a um computador Windows.

O armazenamento USB aparece como uma unidade no seu computador. Pode copiar ficheiros de um lado para outro como faria com qualquer outro equipamento externo.

2. Quando terminar, desligue o cabo USB.

# 6 Usar Definições

Utilize as Definições para se ligar a redes, definir preferências e encontrar informações acerca do seu tablet.

Toque em (...) e depois em

– ou –

Deslize desde o topo do ecrã para baixo e depois toque em

## **SEM FIOS E REDES**

- Wi-Fi—Ative ou desative o Wi-Fi e ligue-se a uma rede sem fios para que possa consultar o email, pesquisar na web ou aceder às redes sociais.
- **Bluetooth**—Ative ou desative o **Bluetooth** e faça o emparelhamento de um equipamento Bluetooth, como uns auscultadores ou teclado, com o seu tablet.
- Utilização de dados—Veja um gráfico dos dados utilizados durante o período selecionado. A utilização de dados por cada aplicação instalada também é apresentada.
- Mais...—Ative ou desative o modo de avião ou VPN.

## **EQUIPAMENTO**

- Som—Selecione Volumes, Notificação predefinida e ative ou desative sons de toque e Som de bloqueio do ecrã.
- Ecrã—Selecione Brilho, Imagem de fundo, Suspensão e Tamanho do tipo de letra.
- Armazenamento—Veja o espaço disponível na memória do tablet e cartão SD™(se instalado).
- Bateria—Veja a percentagem da carga da bateria e a utilização da bateria pelas várias funções.
- Aplicações—Veja aplicações descarregadas e aplicações que estão a ser executadas. Para ver informações ou desinstalar uma aplicação toque na aplicação.

## PESSOAL

- Acesso à localização—Ative ou desative o Acesso à minha localização e à Localização da rede Wi-Fi.
- Segurança—Defina as preferências para SEGURANÇA DE ECRÃ, PALAVRAS-PASSE, ADMINISTRAÇÃO DO DISPOSITIVO e ARMAZENAMENTO DE CREDENCIAIS.
- Idioma e Entrada—Defina as preferências para Idioma, TECLADO E MÉTODOS DE ENTRADA, DISCURSO e RATO/TRACKPAD.
- Cópia de segurança e reposição—Defina as preferências para CÓPIA DE SEGURANÇA E REPOSIÇÃO e DADOS PESSOAIS.

# **CONTAS**

São apresentadas as contas existentes.

- Adicione uma conta de email ou outro tipo de conta—Em CONTAS, toque em + Adicionar conta e depois siga as instruções apresentadas no ecrã.
- Sincronizar uma conta—EmCONTAS, toque no nome da conta. Toque novamente no nome da conta, toque em no canto superior direito do ecrã e depois toque em Sincronizar agora.
- Remover uma conta—Em CONTAS, toque no nome da conta. Toque novamente no nome da conta, toque em no canto superior direito do ecrã e depois toque em Remover conta.

# **SISTEMA**

- **Data e hora**—Ative ou desative **Data e hora automáticas** e selecione preferências para fuso horário, formato de hora e formato de data.
- Acessibilidade—Ative ou desative TalkBack, Texto grande, Rotação de ecrã automática, Dizer palavras-passe, Saída de texto para fala, Atraso de tocar e manter e Melhorar acessibilidade web.
- Opções do desenvolvedor—Ative ou desative várias Opções de desenvolvedor.

CUIDADO: Ativar esta definição pode causar erros no seu tablet.

Acerca do tablet—Apresentar a versão de software e informação legal do seu tablet.

Também pode procurar atualizações de software.

# 7 Manter o seu tablet seguro

Para evitar que outros acedam a dados no seu tablet, selecione um método de bloqueio de ecrã.

#### Definir um bloqueio de ecrã

- Toque em (...) e depois em
- 2. Em PESSOAL, toque em Segurança e depois sob SEGURANÇA DE ECRÃ, toque em Bloqueio de ecrã.
- Em Escolher bloqueio de ecrã, selecione um dos seguintes tipos de bloqueio de ecrã e depois siga as instruções apresentadas no ecrã.

**NOTA:** Se definiu anteriormente um bloqueio de ecrã, tem de desbloquear o ecrã antes de alterar as definições de bloqueio.

- **Deslizar**—Desbloqueie o ecrã, deslizando para a direita.
- **Desbloqueio por reconhecimento facial (apenas em alguns modelos)** —Desbloqueie o ecrã apenas olhando para ele.
- Padrão—Desenhe um padrão simples para desbloquear o ecrã.
- Pin—Insira quatro ou mais números para desbloquear o ecrã.
- **Palavra-passe**—Insira quatro ou mais letras ou números. Esta opção fornece mais proteção se for selecionada uma palavra-passe forte.

# 8 Efetuar cópias de segurança e recuperar os seus dados

#### Atualizar aplicações, assistentes e o sistema operativo

A HP recomenda que atualize as suas aplicações, widgets e o sistema operativo numa base regular para as versões mais recentes. As atualizações podem resolver problemas e trazer novas funcionalidades e opções para o seu tablet. A tecnologia está sempre a mudar e a atualização de aplicações, widgets e do sistema operativo permite que o seu tablet funcione com a tecnologia mais recente disponível. Por exemplo, aplicações e widgets mais antigos podem não funcionar bem com o sistema operativo mais recente.

Vá à Google Play Store para descarregar as versões mais recentes de aplicações e widgets da HP e de terceiros. O sistema operativo irá descarregar automaticamente atualizações de sistema e notificá-lo quando estiver pronto para instalar estas atualizações. Se deseja instalar manualmente o sistema operativo, vá a <u>http://www.hp.com/support</u>.

#### Cópia de segurança e reposição

Também pode definir preferências para efetuar cópias de segurança e repor os seus dados em caso de perda.

- Toque em (...) e depois em
- 2. Em PESSOAL, toque em Cópia de segurança e reposição.
- 3. Em CÓPIA DE SEGURANÇA E REPOSIÇÃO, selecione um ou mais dos seguintes:
  - Fazer cópia de segurança dos meus dados—Selecione a caixa de verificação para fazer cópias de segurança de dados das aplicações, palavras-passe Wi-Fi e outras definições, nos servidores Google.
  - **Fazer cópia de segurança da conta**—Selecione uma conta Google para fazer cópia de segurança dos seus dados.
  - Reposição automática—Selecione a caixa de verificação para permitir que as definições e os dados de que fez cópias de segurança possam ser restaurados quando uma aplicação for reinstalada.

#### Repor dados de fábrica

Para repor todas as definições e apagar todos os dados no equipamento:

- Toque em (...) e depois em
- 2. Em PESSOAL, toque em Cópia de segurança e reposição.
- Em DADOS PESSOAIS, selecione Repor dados de fábrica e depois siga as instruções apresentadas no ecrã.

# 9 Mais recursos HP

Para localizar detalhes sobre o produto, informações de utilização e muito mais, utilize esta tabela.

| Índ | Índice                                                                                                    |  |  |
|-----|----------------------------------------------------------------------------------------------------|--|--|
| •   | Conversar online com um técnico da HP.                                                                                                    |  |  |
| •   | Enviar um e-mail ao suporte técnico.<br>Procurar números de telefone.<br>Localizar um centro de assistência da HP.<br>Aceda à ajuda e suporte online Google. |  |  |
|     |                                                                                                    |  |  |
| •   | Avisos de regulamentação importantes.                                                                                                    |  |  |
|     |                                                                                                    |  |  |
| •   | Avisos de regulamentação importantes.                                                                                                    |  |  |
|     |                                                                                                    |  |  |
| •   | Informação de garantia sobre este tablet.                                                                                                    |  |  |
|     |                                                                                                    |  |  |
|     | Índ<br>•<br>•<br>•                                                                                                    |  |  |

# Índice Remissivo

#### A

aplicações 3 armazenamento 10 Avisos do produto 14

#### В

bateria 10 Beats Audio 10 bloqueio de ecrã 12 Bluetooth 7, 10

#### С

calendário 3 câmara 5 captura de ecrã 5 computador 7 contas 10 cópia de segurança e recuperação 13

#### D

data e hora 10 definições 10 de rede 7 Desbloquear Rosto 12

#### Е

ecrã 10

#### F

fotografias 5

#### G

garantia 14 Gmail 3

#### I

ícone de aplicações recentes 2 ícone de início 2 ícone de pesquisa 2 ícone de pesquisa de voz 2 ícone de retroceder 2 ícone de todas as aplicações 2 ícones 2 idioma 10 impressão 5 Início Rápido 14

#### Ρ

palavra-passe 12 PIN 12

#### R

relógio 3 repor dados de fábrica 13

#### S

som 10

T transferir 3

#### w

widgets 3 wi-fi 7, 10 Windows 7